## DEPARTMENT OF ENVIRONMENTAL AND OCCUPATIONAL HEALTH AND SAFETY

#### HAZARDOUS MATERIALS INVENTORY DATABASE REFERENCE SHEET

In order for the EOHS Hazardous Materials Inventory Database to be useful, all campus chemical inventories must be kept up-to-date.

The Hazardous Materials Inventory Database can be found on the web at: <u>http://eohs.uakron.edu</u>.

#### Accessing the Database

- 1. Open your web browser (preferably Chrome).
- 2. In the *Address* field type: http://eohs.uakron.edu
- 3. On the left-hand navigation menu, click Hazmat Inventory.

Environmental and Occupational Health and Safety

> HazMat Inventory

4. Enter your username and password and then click Submit.

You will be presented with the main menu:

| University of Akron | Health and Safety Department    |  |  |
|---------------------|---------------------------------|--|--|
| Þ                   |                                 |  |  |
| Information         | Chemical Inventory              |  |  |
|                     | <u>By Room</u>                  |  |  |
| Chemicals           | By Chemical<br>Undate Inventory |  |  |
| <u>C.1((11)(01)</u> | <u>opine intentity</u>          |  |  |

## **INFORMATION**

#### Chemicals

Search by chemical name or CAS Number to locate an SDS.

|             | University of Akron         | Health and Safety Department |
|-------------|-----------------------------|------------------------------|
|             |                             | Chemical Information         |
|             |                             |                              |
| Search For: |                             | Search Help                  |
| Search By:  | Chemical Name 💌             |                              |
|             | Chemical Name<br>CAS Number |                              |

In the Search By drop-down list, choose either Chemical Name or CAS Number.

In the Search For field, you can enter your search criteria. To locate a chemical you may retrieve it by its full name. However, in many cases, chemical names are quite long and it is usually easier to find chemicals by performing a search using **wildcard characters**. Wildcard characters are indicators used in a search to help locate chemicals by matching part of the chemical name. There are two wildcard characters available:

% - matches zero or more characters; and \_ - matches exactly one character

Some examples may be helpful (quotes are used to surround the text you enter in the search field on the form, do not enter them on the website):

To find all chemicals that **begin** with the word PAINT, you would type "paint%". This would match chemicals like the following:

Paint Paint Thinner Painting Solution

To find all chemicals that **contain** the word paint, you would type "%paint%". This would match chemicals like the following:

Paint Paint Thinner Painting Solution Blue Ribbon Paint

You can use the percent sign (%) at any point in the chemical name to match multiple characters. For example, if you were looking for a particular type of amino acid and you search for "acid", you would have over 600 results; however, you can narrow the search by adding amino to the search text (%amino%acid%). This will search for any chemical names containing the word amino **and** the word acid. You can further refine the search by adding more search text (e.g. %amino%benzoic%acid%).

If you choose CAS Number, the wildcards work exactly the same way as they do when searching for a chemical by name.

|                           |                         | Chemical Information | 1    |
|---------------------------|-------------------------|----------------------|------|
| Search For:<br>Search By: | %1344%28%<br>CAS Number | Search               | Help |
| OR                        |                         |                      |      |
| Chemical Name:            | %amino%benzoic%acid%    | Search               | Help |

Click the Search button and the results screen will display the list of chemicals that match your search criteria:

#### Chemical Information

11 Chemicals Found Matching Your Search for %amino%benzoic%acid%

| Chemical Name (click to view MSDS)           | CAS No.   | Reporting | Std Units |
|----------------------------------------------|-----------|-----------|-----------|
| 3,4-DIAMINOBENZOIC ACID                      | 619-05-6  |           | g         |
| 3,5-DIAMINOBENZOIC ACID                      | 535-87-5  |           | g         |
| 3,5-DIAMINOBENZOIC ACID DIHYDROCHLORIDE, 99% | 618-56-4  |           | g         |
| 3-AMINO-4-METHYLBENZOIC ACID                 | 2458-12-0 |           | g         |
| 3-AMINOBENZOIC ACID                          | 99-05-8   |           | g         |
| 4-AMINOBENZOIC ACID                          | 150-13-0  |           | g         |
| 4-AMINOBENZOIC ACID, SODIUM SALT             | 555-06-6  |           | g         |
| 4-DIETHYLAMINOBENZOIC ACID                   | 5429-28-7 |           | g         |
| 4-DIMETHYLAMINOBENZOIC ACID                  | 619-84-1  |           | g         |
| 5-AMINO-2-NITRO BENZOIC ACID                 |           |           | g         |
| P-AMINOBENZOIC ACID                          | 150-13-0  |           | g         |
| < <<                                         |           | >         | 1/1       |
| New Search                                   |           |           |           |

To view the SDS for a chemical, simply click the chemical name, then click the name of the manufacturer for which you would like to view the SDS. (NOTE: All SDS' are in Adobe Acrobat format. You must have Adobe Acrobat Reader installed on your computer in order to view the SDS.)

#### **CHEMICAL INVENTORY**

#### By Room

Use this section to search for all chemicals located in a particular room.

| University of Akron                                                    | Health and Safety Department                                                      |
|------------------------------------------------------------------------|-----------------------------------------------------------------------------------|
| Chemi                                                                  | cal Inventory Select Room                                                         |
|                                                                        |                                                                                   |
| Please select the Building and Koom, from the lists below, that you wi | sh to view the inventory for. Unly buildings and rooms with inventory are listed. |
| Building: 100 LINCOLN ST. BL                                           | D.(INDUST. INC.)                                                                  |
| Room: 00005 💌 Go                                                       |                                                                                   |
|                                                                        |                                                                                   |

- 1. Choose a building from the Building drop-down list. (Only buildings with chemical inventory will be listed.)
- 2. Choose a room from the Room drop-down list. (Only rooms with chemical inventory will be listed.)
- 3. Click the Go button.

Your results screen will display the chemical inventory for the room you selected:

# University of Akron

Health and Safety Department

| SOPROPANOL 3,785.33 g 1.00 gal 2/15/199   SILICON 1,420.04 g 1.50 qt 2/15/199   SILICON 1,420.04 g 1.50 qt 2/15/199   SILICON 1,420.04 g 1.50 qt 2/15/199   ILICON 1,420.04 g 1.50 qt 2/15/199 | Chemical Name | Std<br>Amount | Std<br>Units | Rpt<br>Amount | Rpt<br>Units | Last Inv  |
|----------------------------------------------------------------------------------------------------|---------------|---------------|--------------|---------------|--------------|-----------|
| ILICON 1,420.04 g 1.50 qt 2/15/199<br>ILICON 1,420.04 g 1.50 qt 2/15/199<br> <                                                                                                    | SOPROPANOL    | 3,785.33      | g            | 1.00          | gal          | 2/15/1999 |
| SILICON 1,420.04 g 1.50 qt 2/15/199                                                                                                    | SILICON       | 1,420.04      | g            | 1.50          | qt           | 2/15/1999 |
| < << >>> >  1                                                                                                    | SILICON       | 1,420.04      | g            | 1.50          | qt           | 2/15/1999 |
|                                                                                                    |               | <b> </b> <    | <<           | >>            | ;            | 1/1       |

## By Chemical

Use this section to locate buildings and rooms where a particular chemical is stored. Again, choose whether to search by Chemical Name or CAS Number, enter your search criteria with wildcards, and click the search button.

|                | University of Akron | Health and Safety Department     |
|----------------|---------------------|----------------------------------|
|                | Ch                  | emical Inventory Select Chemical |
| Chemical Name: | %amino%benz%acid%   | Search Help                      |

Your results screen will display a list of chemicals matching your search criteria. To view the buildings/rooms where the chemical is located, click the chemical name.

## **Update Inventory**

- 1. Choose a building from the Building drop-down list.
- 2. Choose a room from the Room drop-down list.
- 3. Click the Go button.

To change the amount of a chemical on hand:

- 1. Click the chemical name.
- 2. Enter the changes.
- 3. Click the Save button.

NOTE: If you do not want to save the changes you have made, click **Clear.** Doing so will erase all changes made since the last time you clicked Submit.

To delete a chemical from the inventory:

Click the Delete link. (The chemical will appear with <u>Undelete</u>.)

#### Adding a New Chemical

To avoid duplication of chemicals in the EOHS Chemical Database, it is very important that you verify that a chemical does not already exist before adding it to the database.

- 1. Click the Add button.
- 2. In the Search By drop-down list, choose whether you wish to search by Chemical Name or CAS Number.
- 3. Using wildcards, type the name (or a portion of the name), CAS Number (or a portion of the CAS Number) into the Search For field.

|             | Select Chemical to Add to Inventory |
|-------------|-------------------------------------|
|             |                                     |
| Search For: | Search Cancel Unlisted Help         |
| Search By:  | Chemical Name 🖌                     |
|             |                                     |

4. Click the Search button.

If the chemical for which you would like to add inventory is found in the list, click the chemical name to change the inventory amount.

If the chemical for which you would like to add inventory is not found in the list, click the "unlisted" button.

| Add Inventory Transaction                |
|------------------------------------------|
|                                          |
| Chemical Name: PlaceHolder DO NOT DELETE |
| New Chemical Name:                       |
| New Amount: New Units: bottle            |
|                                          |
| Save Cancel                              |

- 5. In the New Chemical Name field, type the name of the chemical **exactly as found on the SDS**. At the end of the line, enter the CAS Number in parenthesis (e.g. Acetone (67-64-1).)
- 6. In the New Amount field, type the amount of the chemical you have on hand.
- 7. Select the Units from the New Units drop-down list.
- 8. Click Save.

## **NOTES**

Once you are done making **ALL** changes to a room, click the **submit** button. Once the submit button is hit, suggested changes have to be approved by EOHS before more changes can be made to that room. If it will take you several days to make changes to a room, wait to hit the **submit** button until you are completely done.

If you make changes to a room and do not hit the **submit** button, the room is locked out to other users and nobody else can make changes to the room until the **submit** button is hit by **YOU** and EOHS has approved changes.

All of your changes may not appear immediately. They have been saved and will be reviewed by the Department of Environmental and Occupational Health and Safety.

#### ADDENDUM TO ADDING A NEW CHEMICAL

If you are adding a new chemical that does not currently exist in the EOHS database, please forward a copy of the SDS to:

Dr. Michael DeBord mad151@uakron.edu or EOHS Zip: 0607